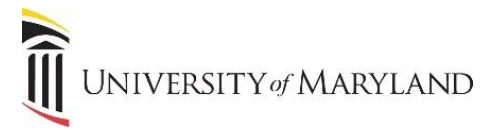

# Version Control for OneDrive

You can view or restore previous versions of documents in **OneDrive for Business**, as long as you haven't turned off document versioning. Version control is accessible through Microsoft Office (Word, Excel, PowerPoint) or the Office 365 Portal.

## From Microsoft Office (Word, Excel, PowerPoint)

From the open file, click on the File tab:

|              | Versionjobaid - Word                                                                                                    | 1 21-16                       |
|--------------|----------------------------------------------------------------------------------------------------|-------------------------------|
| $\mathbf{E}$ |                                                                                                    | Steinberg, Sarah -            |
| Info         | Info                                                                                                    |                               |
| New          | 1110                                                                                                    |                               |
|              | Versionjobaid                                                                                                    |                               |
| Open         | University of Maryland Baltimore » sites » cits » technology » etg » Shared Documents » Office 365                      |                               |
| Save         | People Currently Editing                                                                                                | Properties *                  |
| C            | Last updated today at 11:06 AM                                                                                          | Size 283KB                    |
| Save As      | Message - Steinberg, Sarah                                                                                              | Pages 3                       |
| Print        |                                                                                                    | Words 342                     |
|              | Heilman, Kathryn                                                                                                    | Title Add a title             |
| Share        |                                                                                                    | Tags Add a tag                |
| Export       | Protect Document                                                                                                    | Comments Add comments         |
| Close        | Control what types of changes people can make to this document.                                                         | Related Dates                 |
|              | Document *                                                                                                    | Last Modified Today, 10:58 AM |
| A            |                                                                                                    | Created 1/30/2017 9:19 AM     |
| Account      |                                                                                                    | Last Printed                  |
| Options      | Inspect Document                                                                                                    |                               |
|              | Before publishing this file, be aware that it contains:                                                                 | Related People                |
|              | Issues * Document properties, document server properties, content type information,<br>author's name and related people | Author Steinberg, Sarah       |
|              | Headers and footers                                                                                                    | Add an author                 |
|              | <ul> <li>Coston ANL data</li> <li>Content that people with disabilities are unable to read</li> </ul>                   | Last Modified By              |
|              |                                                                                                    |                               |
|              | Versions and Check Out                                                                                                  | Related Documents             |
|              | 1 2 7.0: Today, 10:58 AM by Heilman, Kathryn (current)                                                                  | Open File Location            |
|              | Versions * 📓 6.0: Today, 10:54 AM by Heilman, Kathryn                                                                   | Show All Properties           |
|              | 5.0: Today, 10:32 AM by Heilman, Kathryn                                                                                |                               |
|              | 4.0: Today, 10:31 AM by Heilman, Kathryn                                                                                |                               |
|              | 3.0: 2/2/2017 12:23 PM by Steinberg, Sarah                                                                              |                               |
|              | 2.0: 1/31/2017 9:14 AM by Heilman, Kathryn                                                                              |                               |
|              | 1.0: 1/30/2017 9:34 AM by Heilman, Kathryn                                                                              |                               |

You will see the current version at the top and previous versions thereafter. Click on a previous version and a new Word window will open with the previous document version. Note at the top, you will see the file name and previous document saved date. There are two options, **Compare** and **Restore**.

|        | <del>ა</del> ი | à Ŧ      |              |             | Sharingjob    | aid, version ( | 5.0: 2/7/2017 | 1:47 PM | [Read-Only] - Word | Heilman, Kathryn |   | - |  |
|--------|----------------|----------|--------------|-------------|---------------|----------------|---------------|---------|--------------------|------------------|---|---|--|
| File   | Home           | Insert   | Design       | Layout      | References    | Mailings       | Review        | View    | Q Tell me what you | want to do       |   |   |  |
| PREVIC | OUS VERSIO     | N To mak | æ this previ | ous version | become the la | test version,  | click Restore | . Co    | ompare Restore     | ]                |   |   |  |
|        |                |          |              |             |               |                |               |         |                    |                  |   |   |  |
|        |                |          |              |             |               |                |               |         |                    |                  |   |   |  |
|        |                | III UNI  | VERSITY      | of MARY     | (LAND         |                |               |         |                    | OneDrive         | е |   |  |
|        |                |          |              |             |               |                |               |         |                    |                  |   |   |  |

- If you would like to make this previous version become the latest version, click Restore.
- If you click **Compare**, you will see all of the changes which have been made from this version up until the latest saved version.

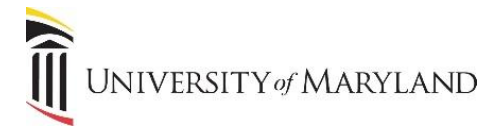

## From the OneDrive app in the Portal

### Go to **OneDrive** in a web browser from the portal. (<u>http://portal.office.com</u>)

| Good ma                 | orning, Ka | athryn  |          |   |   |   |  |                |  |  |
|-------------------------|------------|---------|----------|---|---|---|--|----------------|--|--|
| Search online documents |            |         |          | ٩ |   |   |  | Other installs |  |  |
|                         |            |         |          |   |   |   |  |                |  |  |
| N                       | 0 🗹        | <b></b> | S 🚔      | W | P | X |  | <u> </u>       |  |  |
|                         |            |         |          |   |   |   |  |                |  |  |
|                         | s 🕈        | D       |          |   |   |   |  |                |  |  |
| Tasks                   | SharePoint | Delve   | Newsfeed |   |   |   |  |                |  |  |

From the OneDrive list of files, right-click the document for which you want to view or restore an earlier version, and then click **Version History**.

#### To view an earlier version

• In the Version History dialog box, select the link for the document version you want to view.

| Version history     |                      |                    |          |          |  |  |  |
|---------------------|----------------------|--------------------|----------|----------|--|--|--|
| Delete All Versions |                      |                    |          |          |  |  |  |
| <u>No.</u> ↓        | Modified             | Modified By        | Size     | Comments |  |  |  |
| 5.0                 | 1/26/2017 12:20 PM   | 🗌 Heilman, Kathryn | 267.4 KB |          |  |  |  |
| 4.0                 | 1/26/2017 12:12 PM   | 🗌 Heilman, Kathryn | 188.9 KB |          |  |  |  |
| 3.0                 | 1/26/2017 11:48 AM   | 🗌 Heilman, Kathryn | 146.9 KB |          |  |  |  |
| 2.0                 | 1/26/2017 10:50 AM   | 🗌 Heilman, Kathryn | 34.8 KB  |          |  |  |  |
| 1.0                 | 1/26/2017 10:45 AM • | 🗌 Heilman, Kathryn | 34.3 KB  |          |  |  |  |

You will see the current version at the top and previous versions thereafter. Click on a previous version and a new Word window will open with the previous document version. The document opens in its application.

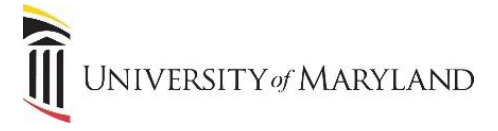

### To Restore a Previous Version

- 1. Right-click the document for which you want to restore an earlier version, and then click **Version History**.
- 2. In the **Version History** dialog box, select the arrow next to the version of the document that you want to restore, and then click **Restore**.

| Version history |                                                 |                    |          |          |  |  |  |  |  |
|-----------------|-------------------------------------------------|--------------------|----------|----------|--|--|--|--|--|
| Delet           | Delete All Versions                             |                    |          |          |  |  |  |  |  |
| <u>No.</u> ↓    | Modified                                        | Modified By        | Size     | Comments |  |  |  |  |  |
| 5.0             | 1/26/2017 12:20 PM                              | 🗆 Heilman, Kathryn | 267.4 KB |          |  |  |  |  |  |
| 4.0             | 1/26/2017 12:12 PM                              | 🗆 Heilman, Kathryn | 188.9 KB |          |  |  |  |  |  |
| 3.0             | 1/26/2017 11:48 AM                              | 🗌 Heilman, Kathryn | 146.9 KB |          |  |  |  |  |  |
| 2.0             | 1/26/2017 10:50 AM                              | 🗌 Heilman, Kathryn | 34.8 KB  |          |  |  |  |  |  |
| 1.0             | 1/26/2017 10:45 AM<br>View<br>Restore<br>Delete | 🗆 Heilman, Kathryn | 34.3 KB  |          |  |  |  |  |  |

3. In the confirmation message, click **OK**.

The document version you selected becomes the current version. The previous current version becomes the previous version in the list.